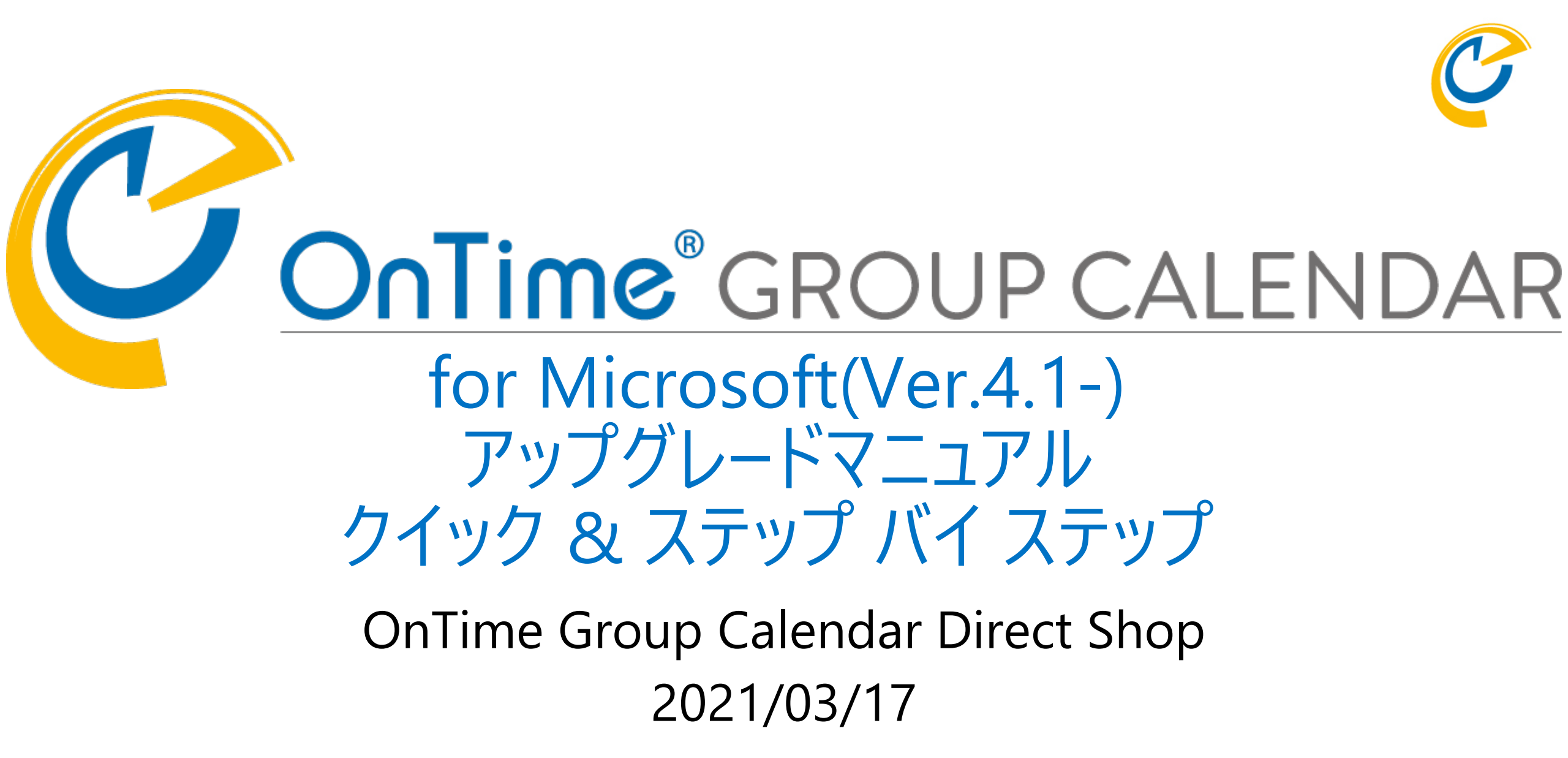

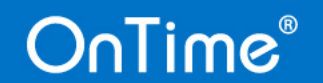

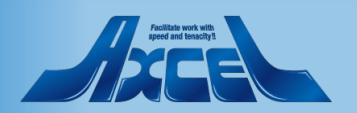

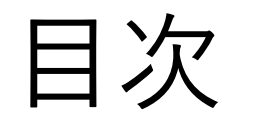

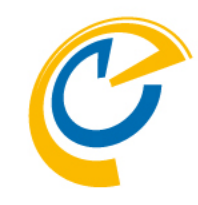

- アップグレード後の確認事項(ver.4.1.x) p.3
- プログラムの配置 p.7
- ・現行バージョンのアンインストール
- •新バージョンへアップグレード p.12

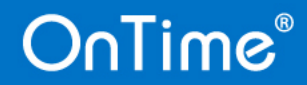

p. 9

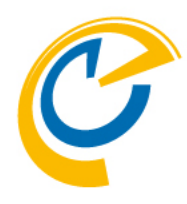

# Ver.4.0.x以前から Ver.4.1.xへの作業時の注意事項

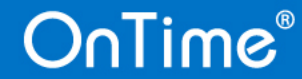

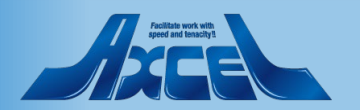

## Ver.4.1.xへのバージョンアップ時にご確認ください。

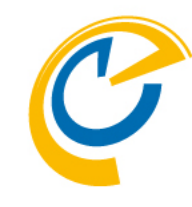

- Ver.4.1.xはクライアントの見た目はあまり大きな変化はありませんが、サーバーとしては比較的大きなバージョンアップを行っております。特に以下の2点について再確認をお願いいたします。
- Tomcat のメモリ設定を「バックエンド設定」に追加しました。 OnTime のプログラムは Apache Tomcat というアプリケーションサーバー稼働しています。 Ver.4.1.xから Tomcat が Windows から確保するメモリプールを OnTime 管理センターから設定できるようになっています。必ず環境に合わせて設定してください。
- ドメイン接続の OAuth 認証と Teams 連携用認証設定を統合し「ドメイン設定」に集約しました。 Microsoft は2021年後半には Exchange Online に接続する際に OAuth 認証による接続しか許可しなく なります。もちろん現在は従来からの基本認証も利用できますが以下の2つの機能を利用するにはOAuth 認証は必須となります。
  - Microsoft Teams と連携して Teams 会議を利用する場合。
  - 会議室のビル階数や定員などを取得して検索に利用する場合。
- ドメイン接続の「高度な設定」タブのスレッド数は必ず20以下にしてください。
  一つのテナントに対して接続するスレッド総数は20以下にする必要があります。

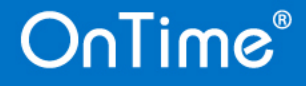

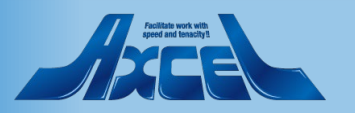

### バックエンド設定のTomcatメモリの設定

| Ç           | OnTime - Admin    | × +                                 |                     | - 0 | ×   |  |
|-------------|-------------------|-------------------------------------|---------------------|-----|-----|--|
| ←           | → C ▲ 保護されてし      | いない通信 demo.com:8080/ontimegcms/ad   | dmin <b>o</b> -     | \$  | 9 : |  |
| 0           | nTime®            |                                     |                     | ÷   | ٠   |  |
| ONT         | IME 管理センター        | 保存 リセット                             |                     |     |     |  |
|             | ダッシュボード           |                                     | N N N N N N         |     |     |  |
|             | データベース設定          | 起動時の有効なライセンスの確認について                 |                     |     |     |  |
|             | ᄻᇚᆂᄯᆘᇒᆃ           | 起動時に有効なライセンスの確認を実行して同期を開始する         | (åt) ~              |     |     |  |
|             | バックエンド            | ログ設定                                |                     |     |     |  |
| -           | ノロノトエノト           | ログレベル                               | 警告と重大 ∨             |     |     |  |
|             | 石川吉式<br>ロール(役割)設定 | ログサイズ (?)                           | 500 🗘               |     |     |  |
| -<br>-<br>- | ドメイン設定            | ライセンス情報の送信                          |                     |     |     |  |
|             |                   | 送信元アドレス                             | v v                 |     |     |  |
|             | ユーリー設定            | 送信先アドレス                             |                     |     |     |  |
|             | 表示グループ設定          | 通知する未使用ライセンス数の設定                    | 100 🗘               |     |     |  |
|             | 凡例設定              | 通知する残日数の設定                          | 30 🗘                |     |     |  |
| ılı         | 日程調整設定            | 認証方法 (Authentication)               |                     |     |     |  |
|             | ケータリング設定          | Authentication の 種類 (Desktop/Teams) | HTTPS Mail Auth     |     |     |  |
|             |                   | Authentication の 種類 (Mobile)        | HTTPS Mail Auth     |     |     |  |
| ¥=          | 米訪首官埋設定           | OutlookでOnTime利用時にMail Authを利用      | 1111 <del>2</del> ~ |     |     |  |
|             |                   | Token期限(日)                          | 14章 日               |     |     |  |
|             |                   | Tomcat メモリヒーブサイズ設定                  |                     |     |     |  |
|             |                   | 最小メモリヒープサイズ                         | 1.024 🗘 мв          |     |     |  |
|             |                   | 最大メモリヒープサイズ                         | 2,048 🗘 MB          |     |     |  |

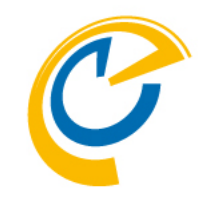

• OnTimeで使用するTomcatのメモリヒープサイズの最小値 と最大値を指定できます。

デフォルトでは 最小メモリヒープサイズは2048MB 最大メモリヒープサイズは4096MB と指定されています。

もしサーバーの物理メモリが8GB以上で余裕がある場合は 最小メモリヒープサイズは3072MB 最大メモリヒープサイズは6144MB でも構いません。 但しOnTimeのパフォーマンスはSQLやネットワークにも依存 しますのでご注意ください。

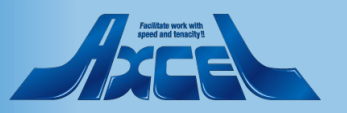

ドメイン設定の該当ドメインの状態を確認

6

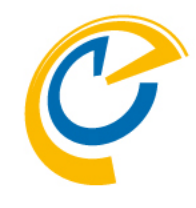

| Ç                                                                               | OnTime - Admin | X \Lambda OnTimeAuth-from-410 - Microso X   +                                                             | - 0        | × |  |
|---------------------------------------------------------------------------------|----------------|----------------------------------------------------------------------------------------------------|------------|---|--|
| ←                                                                               | → C ▲ 保護されて    | 1ていない通信   ontimedemo.com:8080/ontimegcms/admin の                                                          | * 6        |   |  |
| ライセンスを.XXCE1 4.3t environme<br>500のうちにうイセンスを処用中で<br>OnTime サブスクリプション   教了まで 342 |                |                                                                                                    |            |   |  |
| ONT                                                                             | IME 管理センター     | 新規作成                                                                                                    |            |   |  |
|                                                                                 | ダッシュボード        | ドメイン                                                                                                    |            |   |  |
|                                                                                 | データベース設定       | OnTimeDemo<br>STOPPED<br>202220CB-ED06-4CC7-B3C1-5346B443D648<br>最終更新日時: Sat Jan 23 13:58:12 JST 2021 n.  | d. Refresh |   |  |
| ۲                                                                               | グローバル設定        | ontimebiz<br>2) PLINNING レガシー認証が使用されています。2021年夏までに先進認証に変更を検討してください。<br>最終更新日時、Satian 23 13:58-12 IST 2021 |            |   |  |
| -                                                                               | ドメイン設定         | 37645AD4-3668-44CC-9A59-F809DC4E581F                                                                      |            |   |  |
|                                                                                 | ユーザー設定         |                                                                                                    |            |   |  |
|                                                                                 | 表示グループ設定       |                                                                                                    |            |   |  |
|                                                                                 | 凡例設定           |                                                                                                    |            |   |  |
| ılı                                                                             | 日程調整設定         |                                                                                                    |            |   |  |
|                                                                                 | ケータリング設定       |                                                                                                    |            |   |  |
| Å.                                                                              | 来訪者管理設定        |                                                                                                    |            |   |  |
|                                                                                 |                |                                                                                                    |            |   |  |
|                                                                                 |                |                                                                                                    |            |   |  |
|                                                                                 |                |                                                                                                    |            |   |  |
|                                                                                 |                |                                                                                                    |            |   |  |
|                                                                                 |                |                                                                                                    |            |   |  |
|                                                                                 |                |                                                                                                    |            |   |  |

- インストール完了後にドメイン設定画面を開きます。
- 該当ドメインが「STOPPED」でエラーメッセージが表示されて いる場合は「ドメイン設定マニュアル」を確認の上設定を完 了してください。
- 基本認証の場合はそのまま利用できますが、移行を促すメッセージが表示されます。
- 但し以下の場合は必ずOAuth認証で設定して利用してください。
  - Microsoft Teams と連携して Teams 会議を利用する場合。
  - 会議室のビル階数や定員などを取得して検索に利用する場合。

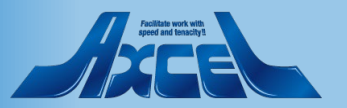

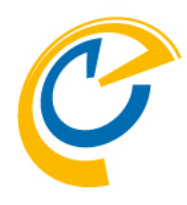

## プログラムの配置

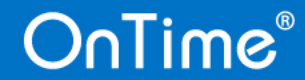

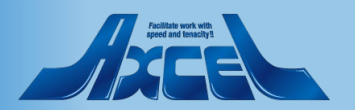

プログラムの配置

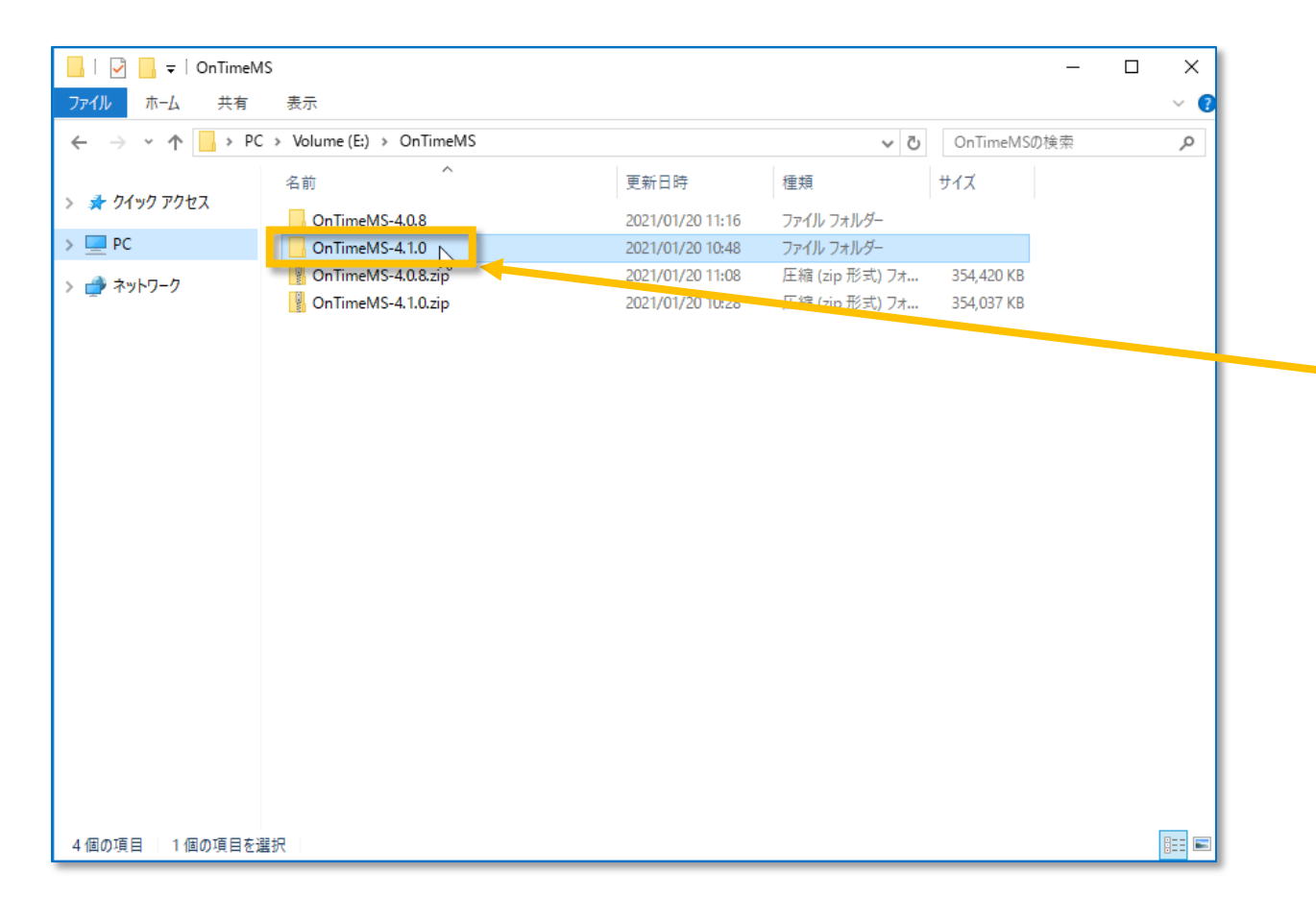

- C
- 「OnTime Group Calendar for Microsoft」用プログラム を配置します。
- 初回インストール時と同様に新しくインストールするプログラ ムをダウンロードしてzipファイルを展開して配置します。

以下のリンクからプログラムをダウンロードします。 https://ontimesuite.jp/forms/downloads/

ダウンロード後フォルダを展開します。 展開したフォルダ¥OnTimeMS-x.x.x

- 展開したフォルダは現行バージョンのアンインストール手順実施後に使用します。
- ※各作業は初回インストール時同様にドメイン管理者で ログインして実行してください

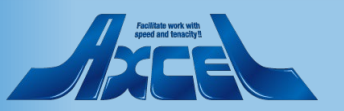

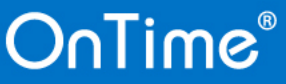

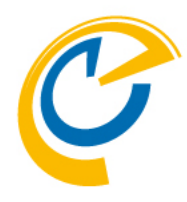

# 現行バージョンのアンインストール

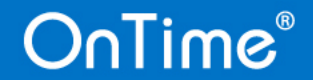

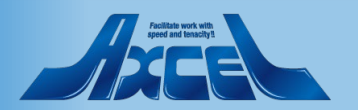

現行バージョンのアンインストール

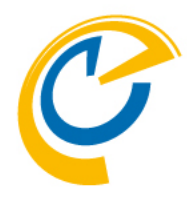

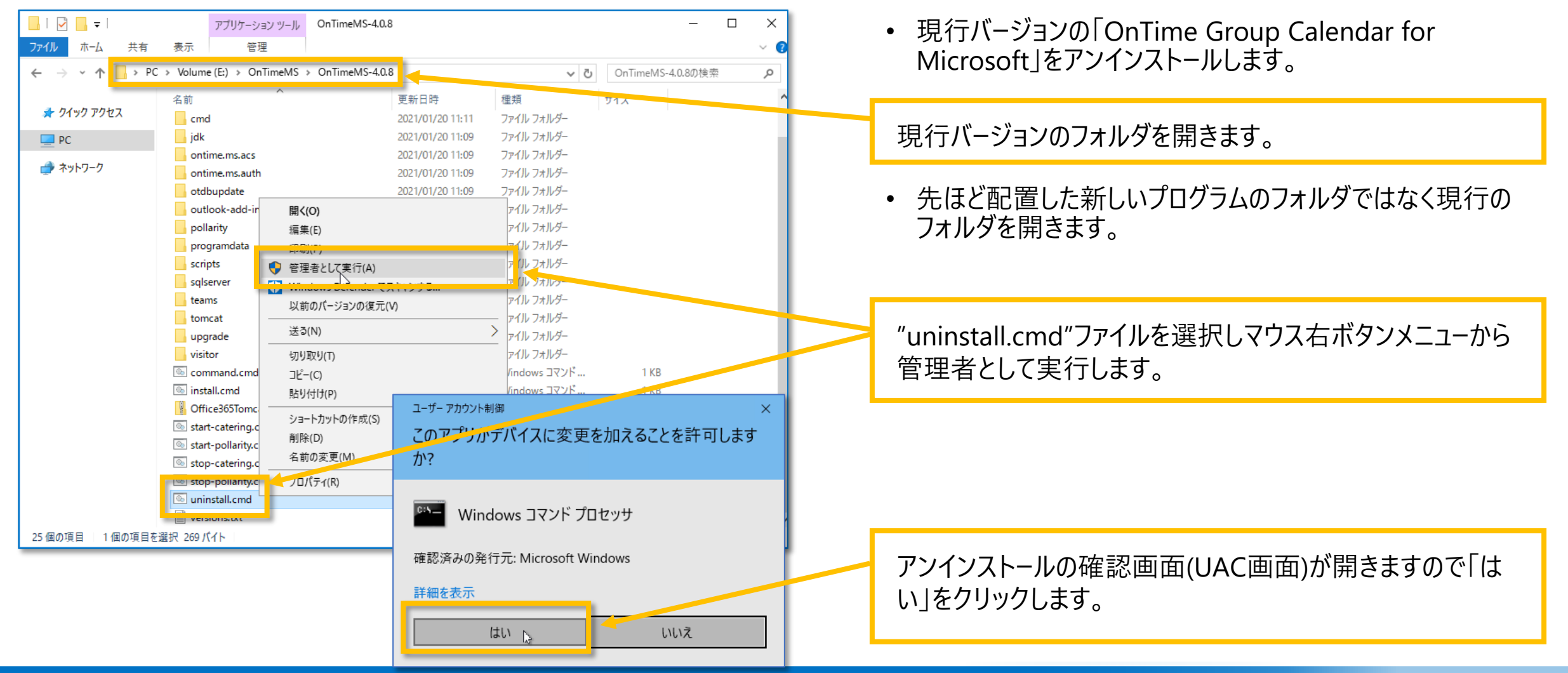

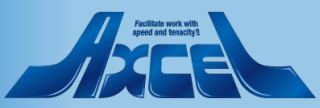

(参考)約1分程度のOnTimeアンインストール画面 🕐

| C:¥windows¥System32¥cmd.exe                                                                                                    | o – – ×                                                                                                    |                                                                                         | • 75                                           | フヽノドプロヽノプト                  | が問きて               | フリイシフトールバッ                     |
|----------------------------------------------------------------------------------------------------|----------------------------------------------------------------------------------------------------|-----------------------------------------------------------------------------------------|------------------------------------------------|-----------------------------|--------------------|--------------------------------|
| WIN32_EXIT_CODE : 0 (0×0)<br>SERVICE_EXIT_CODE : 0 (0×0)<br>CHECKPOINT : 0×2<br>WAIT_HINT : 0×2b8                                                                                                    |                                                                                                    |                                                                                         | • ]\<br>51                                     | が走り出します                     | ・// (刑で)<br>。      |                                |
| E:¥OnTimeMS¥OnTimeMS-4.0.8¥cmd>sc delete ″ontime.ms.a                                                                                                    | uth″                                                                                                    |                                                                                         |                                                | 下のノッセージ                     | がまー                | かたら                            |
| 続行するには何かキーを押してください 😽                                                                                                    |                                                                                                    |                                                                                         | ・以                                             |                             | ル衣小で               |                                |
| E:¥OnTimeMS¥OnTimeMS-4.0.8¥cmd>call shared-var.cmd                                                                                                    |                                                                                                    |                                                                                         |                                                | ノターキーを押し                    | , (くにさ)            |                                |
| E:¥OnTimeMS¥OnTimeMS-4.0.8¥cmd>set CATALINA_HOME=                                                                                                    |                                                                                                    |                                                                                         | 彩                                              | 記行するには何                     | ]かキーを              | 押してくたさい」                       |
| E:¥OnTimeMS¥OnTimeMS-4.0.8¥cmd>set CATALINA_BASE=                                                                                                    |                                                                                                    |                                                                                         | Γ.V                                            |                             |                    |                                |
| E:¥OnTimeMS¥OnTimeMS-4.0.8¥cmd>set JRE_HOME=                                                                                                    |                                                                                                    |                                                                                         | ●  肖                                           | 川除したノアイノ                    | v]                 |                                |
| E:¥OnTimeMS¥OnTimeMS-4.0.8¥cmd>set JAVA_HOME=E:¥OnTim                                                                                                    | eMS¥OnTimeMS-4.0.8¥jdk                                                                                                    |                                                                                         | のこ                                             | 文字が表示さ                      | れると、こ              | コマンドプロンプトが                     |
| E:¥OnTimeMS¥OnTimeMS-4.0.8¥cmd>set PATH=E:¥OnTimeMS¥C<br>tem32¥Wbem:C:¥windows¥System32¥WindowsPowerShell¥v1.0<br>QL Server¥Client SDK¥ODBC¥130¥Tools¥Binn¥;E:¥Program<br>icrosoft SQL Server¥130¥Tools¥Binn¥;E:¥Program Files¥<br>Microsoft¥WindowsApps | nTimeMS-4.0.8¥jdk¥bin;C:¥windows¥system32;C:¥windows,c:¥windows¥Sys<br>¥:E:¥99.Toru¥OPENSSL¥OpenSSL-Win64¥bin;E:¥Presram Files¥Microsoft S<br>Files (x86)¥Microsoft SQL Server¥130¥Trors¥Binn¥:E:¥Program Files¥M<br>Microsoft SQL Server¥130¥DTS¥Bind;C:¥Users¥otdadmin¥AppData¥Local¥                  |                                                                                         | 消                                              | え、処理が完                      | 了します。              | 0                              |
| E:¥OnTimeMS¥OnTimeMS-4.0.8¥tomcat¥bin>CALL service.ba<br>Removing the service 'Tomcat8'<br>Using CAT&IINA RASE: "F:¥OnTimeMS¥OnTimeMS-4.0.8¥<br>The service Tomcat8 has been removed<br>読行するには何かキーを押してください                                               | t uninstall                                                                                                    | x                                                                                       | 補足<br>念の<br>Con                                | )<br>ため、タスクマネ<br>mons Deamo | ージャーで<br>on Servic | Tomcat(Apache<br>e Runner)が消える |
|                                                                                                    | E:¥QnTimeMSYOnTimeMS-4.0.8¥cmd>sc delete "ontime.ms.auth"<br>[SC]DeleteService SUCESS<br>続行するには何かけーを押してください<br>F:¥DhTimeMSYDTimeMS-4.0.8%cmbcall shared-var.cmd                                                                                                    | ^                                                                                       | ◎ タスクマネージャー<br>ファイル(F) オプション(O) 表示             | を確認してくださ                    | ر۱°                | ,                              |
|                                                                                                    | E:¥OnTimeMS¥OnTimeMS-4.0.8¥cmd>set CATALINA_HOME=<br>E:¥OnTimeMS¥OnTimeMS-4.0.8¥cmd>set CATALINA_BASE=<br>E:¥OnTimeMS¥OnTimeMS-4.0.8¥cmd>set JRE_HOME=                                                                                                    |                                                                                         | クロビス // Jオーマノス   ユーリー iifiqu - ジービス<br>へ<br>名前 | <b>1%</b><br>СРU            | 86%<br>×ਦ੫         |                                |
|                                                                                                    | E:¥OnTimeMS¥OnTimeMS-4.0.8¥cmd>set JAVA_HOME=E:¥OnTimeMS¥OnTimeMS+0.8¥)dk                                                                                                    | De Or Munice de une e Or Munice de une VO une                                           | > n∰ Task Manager                              | 0.6%                        | 10.6 MB            |                                |
|                                                                                                    | e.soniniemosoniniemosonio.osonnovset Anin-e.soniniemosoniniemosonio.osojatkoninie.soniniasisviemos<br>temo2941bem:C:¥windowsKostemosi2941nodowsKoverShellY41.0V;E:¥99.Lonu407EH0SL40berSL411064Xbin;E:<br>QL Server¥Client S0K400BC¥130¥IoolsYBinn¥:E:¥Program Files (x86)¥Microsoft SQL Server¥130¥Iool | ;e:#Windows;c:#Windows#oys<br>¥Program Files¥Microsoft S<br>Is¥Binn¥;E:¥Program Files¥M | > 🧎 エクスプローラー (9)                               | 0%                          | 54.8 MB            |                                |
|                                                                                                    | icrosoft SuL Server¥130¥1ools¥Binn¥;E:¥Program Files¥Microsoft SuL Server¥130¥DIS¥Binn¥;C:¥Use<br>Microsoft¥WindowsApps                                                                                                    | ers¥otdadmin¥AppUata¥LocaI¥                                                             | バックグラウンド プロセス (32)                             |                             |                    |                                |
|                                                                                                    | E:¥OnTimeMS4OnTimeMS-4_0.8¥tomcat¥bin>CALL service.bat uninstall<br>Removing the service 'Tomcat8'<br>Using CATAINA RASE: 'F:YONTimeMS4OnTimeMS-4_0.8¥tomcat"                                                                                                    |                                                                                         | > 📧 Antimalware Service Executable             | 0%                          | 147.9 MB           |                                |
|                                                                                                    | osing or include Jonata has been removed in many trottonicat<br>請行するには何かキーを押してくたさい                                                                                                    |                                                                                         | > b Apache Commons Daemon Service Rur          | ner 0%                      | 1,469.8 MB         |                                |
|                                                                                                    | שוארט אין דייד דייד אין דייד אין אין אין אין אין אין אין אין אין אין                                                                                                    |                                                                                         | COM Surrogate                                  | 0%                          | 2.3 MB             |                                |
|                                                                                                    | Visitor was successfully removed                                                                                                    | ×                                                                                       | > 💽 COM Surrogate                              | 0%                          | 2.0 MB 🗸           |                                |
|                                                                                                    |                                                                                                    |                                                                                         | ◇ 簡易表示(D)                                      |                             | タスクの終了(E)          | Facilitate work with           |

11

Onlime

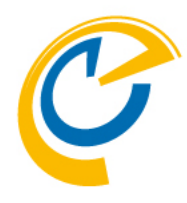

# 最新バージョンへアップグレード

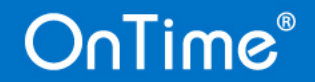

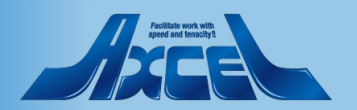

最新バージョンへアップグレード

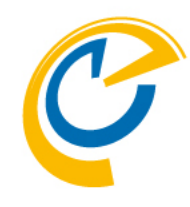

| 🖉 🚬 🖛                         | アプリケーション ツール                 | upgrade                  |                                                                                                    | _          |          |
|-------------------------------|------------------------------|--------------------------|----------------------------------------------------------------------------------------------------|------------|----------|
| ファイル ホーム 共有                   | 表示    管理                     |                          |                                                                                                    |            | ~ 📀      |
| ← → ~ <mark>↑ 🗔 &gt; P</mark> | C > Volume (E:) > OnTimeMS : | OnTimeMS-4.1.0 → upgrade | 5 v                                                                                                    | upgradeの検索 | Q        |
| 1. 0/m/0 3/0 km               | 名前                           | 更新日時                     | 種類                                                                                                    |            |          |
| A 0190 102X                   | from-1.1.cmd                 | 2021/01/20 10:31         | Windows コマンド                                                                                                    | 1 KB       |          |
| PC                            | from-1.2.0.4.cmd             | 2021/01/20 10:31         | Windows コマンド                                                                                                    | 1 KB       |          |
|                               | from-1.2.2.0.cmd             | 2021/01/20 10:31         | Windows コマンド                                                                                                    | 1 KB       |          |
|                               | from-1.3+.cmd                | 2021/01/20 10:31         | Windows コマンド                                                                                                    | 1 KB       |          |
|                               | from-1.5+.cmd                | 2021/01/20 10:31         | Windows コマンド                                                                                                    | 1 KB       |          |
|                               | ifrom-2.0.0.cmd              | 2021/01/20 10:31         | Windows コマンド                                                                                                    | 1 KB       |          |
|                               | from-2.0.1+.cmd              | 2021/01/20 10:31         | Windows コマンド                                                                                                    | 1 KB       |          |
|                               | from-2.5.0.cmd               | 2021/01/20 10:31         | Windows コマンド                                                                                                    | 1 KB       |          |
|                               | from-2.5.0a+.cmd             | 2021/01/20 10:31         | Windows コマンド                                                                                                    | 1 KB       |          |
|                               | from-2.6.0.cmd               | 2021/01/20 10:31         | Windows コマンド                                                                                                    | 1 KB       |          |
|                               | from-2.6.2+.cmd              | 2021/01/20 10:31         | Windows コマンド                                                                                                    | 1 KB       |          |
|                               | from-2.7.0+.cmd              | 2021/01/20 10:31         | Windows コマンド                                                                                                    | 1 VP       |          |
|                               | from-2.8.0+.cmd              | 2021/01/20 10:31         | Windows コマンド                                                                                                    | 1 KB       |          |
|                               | 開く(O)                        |                          |                                                                                                    |            |          |
|                               | 編集(E)                        |                          |                                                                                                    |            |          |
|                               | 印刷(P)                        |                          | 「「「」                                                                                                    |            |          |
|                               | 管理者として実行(A)                  |                          |                                                                                                    |            | ^        |
|                               | Windows Defender 77          | キャンする このアプリア             | がデバイスに変更を                                                                                                    | 加えることを許    | 可します 🛛 🗌 |
|                               | 以前のバージョンの復元(V                | か?                       |                                                                                                    |            |          |
|                               |                              | /                        |                                                                                                    |            |          |
|                               | 送る(N)                        |                          |                                                                                                    |            |          |
|                               | 切り取り(T)                      | Wi                       | ndows コマンド プロ1                                                                                                    | セッサ        |          |
|                               | ⊐ピ–(C)                       |                          |                                                                                                    |            |          |
| 13 個の項目   1 個の項目を             | 空選打                          |                          | No. 4                                                                                                    |            | L        |
|                               |                              | 唯認済みの多                   | E1JJC: MICROSOFT WIN                                                                                                    | dows       | r r      |
|                               |                              | 詳細を表示                    |                                                                                                    |            |          |
|                               |                              | RT-WHITE BY IN           |                                                                                                    |            |          |
|                               |                              |                          | Market and American American Ame |            |          |
|                               |                              |                          |                                                                                                    | L1L1Z      |          |

OnTime®

「OnTime Group Calendar for Microsoft」をアップグレードします。

事前に展開しておいた最新プログラムの配置フォルダを開き upgradeフォルダに移動します。

展開したフォルダ¥OnTimeMS-x.x.x¥upgrade

"from-2.8.0+.cmd"ファイルを選択しマウス右ボタンメニューから管理者として実行します。

※現行バージョンが2.8.0より古いバージョンの場合は 該当するファイルを実行します。

アップグレードの確認画面(UAC画面)が開きますので「はい」 をクリックします。

13

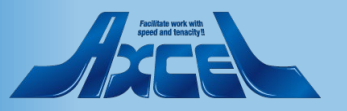

# (参考)約1分程度のOnTimeアップグレード画面1

E:¥OnTimeMS¥OnTimeMS-4.1.0¥upgrade>pushd ″E:¥OnTimeMS¥OnTimeMS-4.1.0¥upgrade¥..¥

E:¥OnTimeMS¥OnTimeMS-4.1.0>PowerShell -ExecutionPolicy Bypass -Command "& './scripts/from-2.8.0+.ps1'

E:¥OnTimeMS¥OnTimeMS-4.1.0>pushd "E:¥OnTimeMS¥OnTimeMS-4.1.0¥scripts¥"

E:¥OnTimeMS¥OnTimeMS-4.1.0¥scripts>set THIS\_SCRIPT\_DIR=″E:¥OnTimeMS¥OnTimeMS-4.1.0¥scripts¥″

E:¥OnTimeMS¥OnTimeMS-4.1.0¥scripts>set ERROR\_LEVEL=0

:¥OnTimeMS¥OnTimeMS-4.1.0¥cmd>call prompt-for-sql-backup-path.cmd Sql Server backup folder is set to 'C:¥SqlServerBackups' press 'y' to accept and 'n' to enter new folder: y\_

Input your new administrator password (and it cannot be Innovation): Please type your administrator password again to confirm:

- コマンドプロンプトが開きアップグレードバッチが走り出します。
- 「Sql Server... new folder:」のメッセージが表示されます。
  SQLサーバーのバックアップ先をデフォルトから変更する必要がなければ y と エンターキーを押してください。
  変更する場合は n と エンターキー を押して、
  任意のフォルダパスと エンターキー を入力してください。
  以後のデフォルトに設定されます。

※Ver.3.7以前からアップグレードを実施する場合、 パスワードを変更する必要があります。 以下のメッセージが表示されたらパスワードを指定 してエンターキーを押してください。 「Input your new administrator …」

「Please type your administrator …」のメッセージ が表示されたら、再度同じパスワードを指定して エンターキーを押してください。

再度パスワードを変更したい場合は以下のURLリンク先を 参照してパスワード変更を行ってください。 <u>https://www3.ontimesuite.jp/change-password</u>

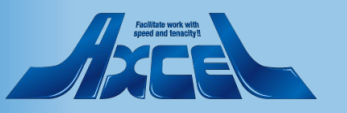

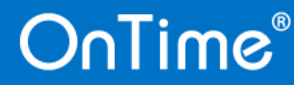

# (参考)約1分程度のOnTimeアップグレード画面20

Current version of schema [dbo]: 22 Schema [dbo] is up to date No migration necessary. Do you want to enable pollarity? (y/n) :

.¥webapps¥visitorManager¥web¥lanreg¥region.da.json .¥webapps¥visitorManager¥web¥lanreg¥region.de.json .¥webapps¥visitorManager¥web¥lanreg¥region.en.json .¥webapps¥visitorManager¥web¥lanreg¥region.es.json .¥webapps¥visitorManager¥web¥lanreg¥region.fr.json .¥webapps¥visitorManager¥web¥lanreg¥region.it.json .¥webapps¥visitorManager¥web¥lanreg¥region.ja\_jp.json .¥webapps¥visitorManager¥web¥lanreg¥region.ja\_jp.json .¥webapps¥visitorManager¥web¥lanreg¥region.ja\_jp.json .¥webapps¥visitorManager¥web¥lanreg¥region.ja\_jp.su.json .¥webapps¥visitorManager¥web¥lanreg¥region.sv.json .¥webapps¥visitorManager¥web¥lanreg¥region.sv.json  以下のメッセージが表示されたらそれぞれ yとエンターキーを押してください。
 「Do you want to enable pollarity? (y/n) :」
 「Do you want to enable catering? (y/n) :」
 「Do you want to enable visitor? (y/n) :」

 「Visitor was successfully started」
 の文字が表示されると、コマンドプロンプトが消え、処理が 完了します。

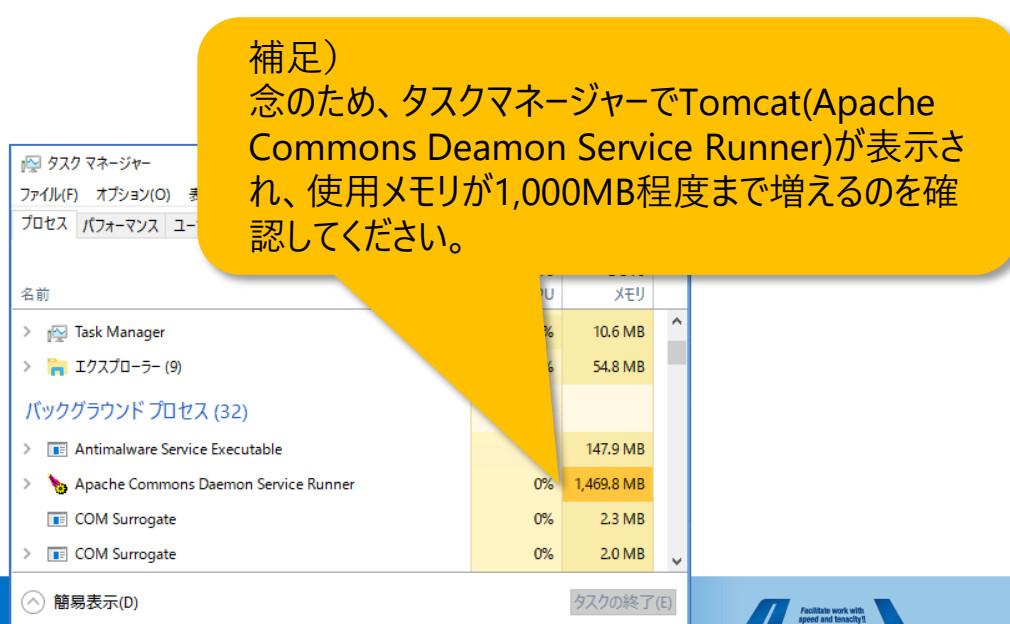

### OnTime®

15

### バージョンの確認

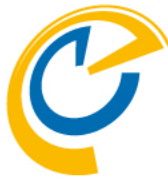

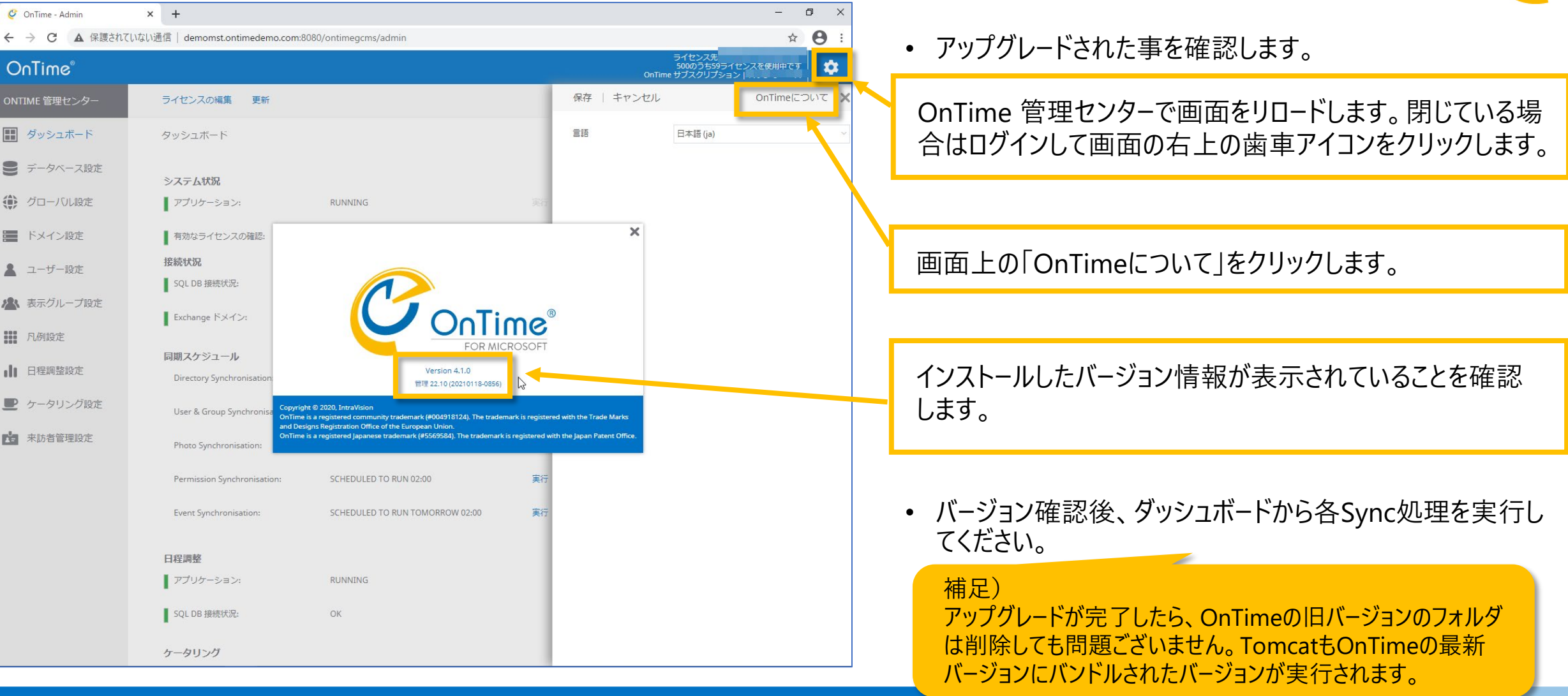